- 1. Go to https://www.optumhealtheducation.com
  - a. If you **Do Not** have an account, click C+ Create account (upper, right side) and enter your information.
  - b. If you **Do** have an account, click Log in (upper, right side) and enter your log-in information.
- 2. Once logged in, there are several ways to choose an activity to view.
  - a. Search for education on a specific therapeutic area such as behavioral health, disease management or palliative care and hospice — by hovering over the Activities tab at the top of the home page. Then click on the therapeutic area.

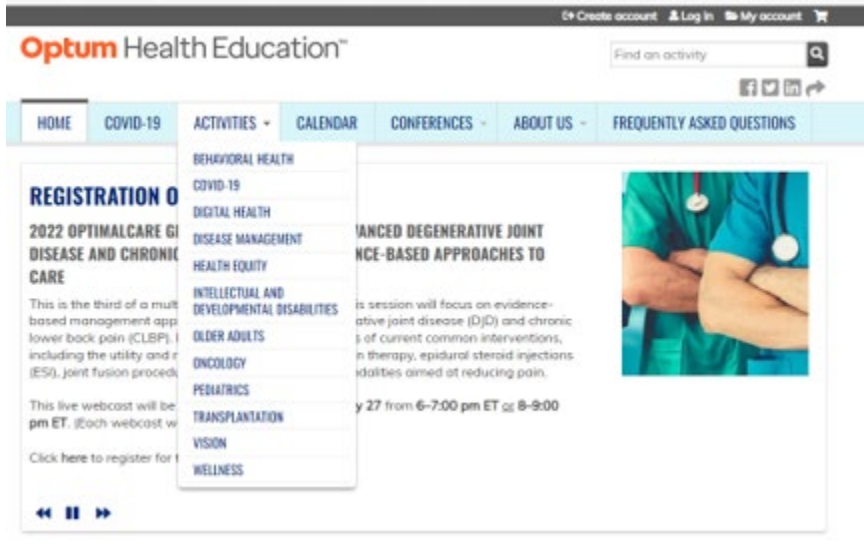

*Example below:* Disease Management was selected. A list of disease management topics is now available from which to select.

|            |          |                                     |                                   |                                             | C+ Crea                                                                                                    | ate account 💄                                                                                                    | Log in 🕒 My account              | Ì |
|------------|----------|-------------------------------------|-----------------------------------|---------------------------------------------|----------------------------------------------------------------------------------------------------|----------------------------------------------------------------------------------------------------|----------------------------------|---|
| Optu       | m Hea    | Ith Educa                           | ation™                            |                                             |                                                                                                    | Find an act                                                                                                    | tivity                           | ٩ |
|            |          |                                     |                                   |                                             |                                                                                                    |                                                                                                    | f 🖌 in                           | 1 |
| HOME       | COVID-19 | ACTIVITIES -                        | CALENDAR                          | CONFERENCES -                               | ABOUT US 👻                                                                                                    | FREQUENTL                                                                                                    | Y ASKED QUESTIONS                |   |
| lome       |          |                                     |                                   |                                             |                                                                                                    |                                                                                                    |                                  |   |
|            |          | NAOFUE                              | NIT.                              |                                             |                                                                                                    |                                                                                                    |                                  |   |
| JISEA      | ASE MA   | NAGEME                              | NI                                |                                             |                                                                                                    |                                                                                                    |                                  |   |
| FEATURES   | s        |                                     |                                   |                                             |                                                                                                    |                                                                                                    |                                  |   |
| Home       |          | LIVE ACTIVITIES                     |                                   |                                             |                                                                                                    |                                                                                                    |                                  |   |
| Activities |          | Title                               |                                   |                                             | Credit                                                                                                    |                                                                                                    | Dates                            |   |
|            |          | Systemic Mastoc<br>Updates          | ytosis: Diagnos                   | itic and Therapeutic                        | 1.00 AAPC<br>1.00 ACPE<br>Pharmacis<br>1.00 ACPE<br>Technician<br>1.00 AMA<br>1.00 AMA<br>1.00 AMA<br>General At<br>1.00 CCMC<br>Case Mano<br>1.00 CCM | - Coders<br>- Pharmacy<br>s<br>- Physicians<br>C - Nurses<br>dance -<br>tendance<br>C - General -<br>agers<br>- Dietitians | 06/14/2022 -<br>1:00pm to 2:00pm |   |
|            |          | The Diagnostic C<br>Diseases: Pompe | Odyssey for Indi<br>Disease and C | ividuals With Rare<br>Other Lysosomal Store | 1.00 AAPC<br>1.00 ACPE<br>Pharmacis<br>1.00 ACPE<br>Technician<br>1.00 AMA<br>1.00 ANCC                                                                | C - Coders<br>-<br>- Pharmacy<br>s<br>- Physicians<br>C - Nurses                                                           | 08/09/2022 -<br>1:00pm to 2:00pm |   |

b. Search by credit type, category <u>and/or</u> topic by clicking on the Activities tab and checking the applicable box(es) under the 'Refine by' section on the left and/or typing the topic in the Search field.

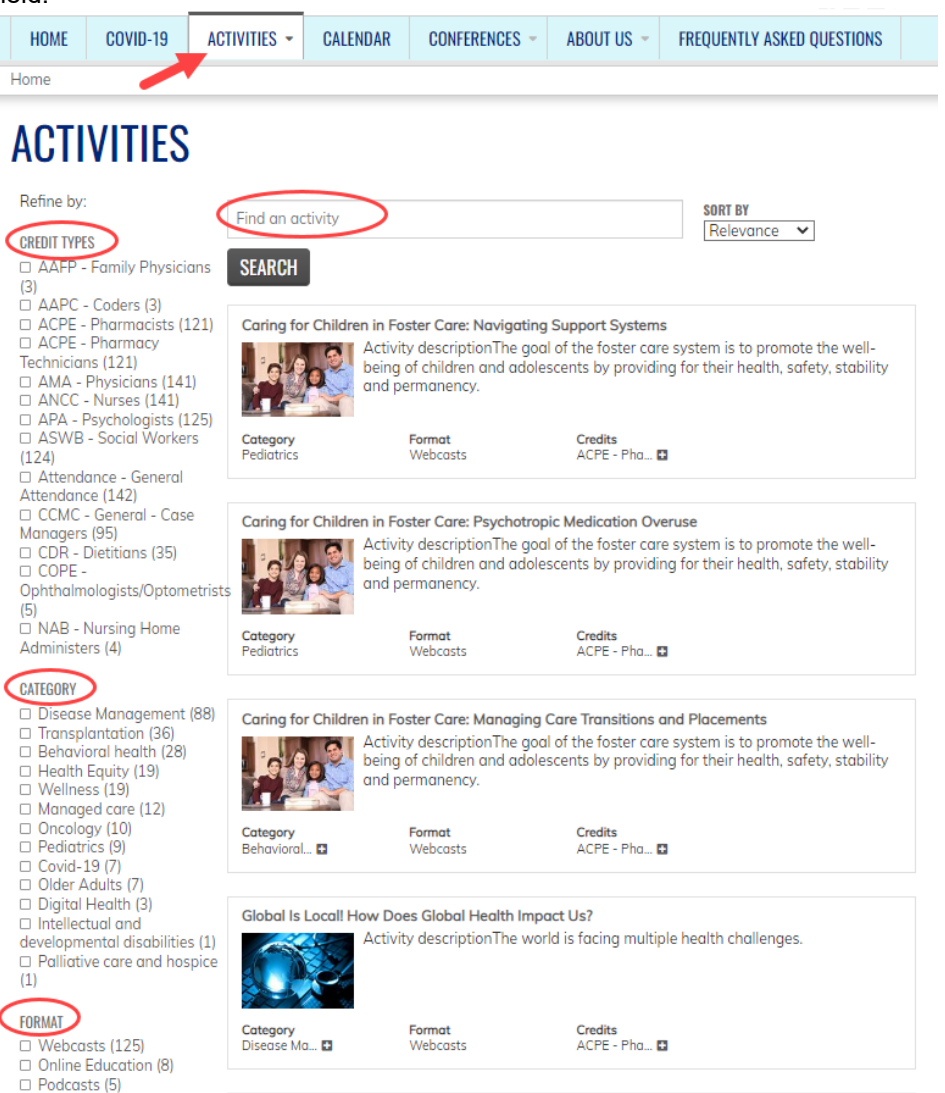

*Example:* The selection was refined to find a topic on Diabetes that offers CCMC credit. The results are a list of activities that meets the search criteria.

# ACTIVITIES

| Search found 7 items<br>Diabetes (-) Remove CCMC -<br>General - Case Managers filte | Diabetes                       |                                                | SORT BY<br>Relevance                                                                                    |  |
|-------------------------------------------------------------------------------------|--------------------------------|------------------------------------------------|----------------------------------------------------------------------------------------------------|--|
| CCMC - General - Case<br>Managers<br>Refine by:                                     | SEARCH                         |                                                |                                                                                                    |  |
| CREDIT TYPES                                                                        | Type 2 Diabetes: Who           | <b>it's New?</b><br>This<br>th Annual National | s activity consists of recorded presentations from the<br>Conference" held virtually Sept. 29–30, 2021. |  |
| ACPE - Pharmacists (7)                                                              | Category<br>Disease Management | Format<br>Webcasts                             | Credits<br>ACPE - Pha 🖬                                                                                 |  |

# Viewing an On-Demand Webcast

- 3. Once you find the activity you would like to take, click on the activity title to get started.
- 4. Click on the Register tab of the activity.

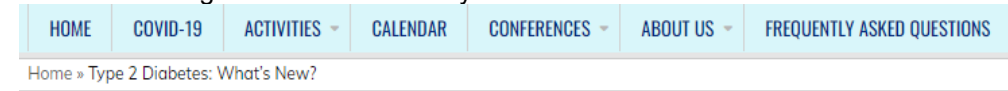

REGISTER

## TYPE 2 DIABETES: WHAT'S NEW?

ACCREDITATION

| OVERVIEW | PROGRAM/FACULTY |
|----------|-----------------|

#### **ACTIVITY DESCRIPTION**

This activity consists of recorded presentations from the "30th Annual National Conference" held virtually Sept. 29–30, 2021.

Controlling blood sugar levels, optimizing medication regimens, and reducing risks for cardiovascular and microvascular complications continue to present challenges in the care of individuals with type 2 diabetes. This session will provide an overview of the latest innovations in technology, new drugs and therapies, revised treatment regimens, monitoring strategies, and new research. It will review preventive and risk-reducing strategies, approaches to monitoring, the long-term sequelae, and interventions to improve outcomes.

#### Provided by

This activity is provided by OptumHealth Education.

#### Commercial support

There was no commercial support for this activity.

#### Required hardware/software

Please ensure you are using the web-browser Chrome and disable any pop-up blocking software. Click <u>here</u> for information on how to enable pop-ups.

#### **TARGET AUDIENCE**

This activity is designed to meet the educational needs of case managers, nurses, pharmacists, pharmacy technicians, physicians, psychologists, social workers and other health care professionals who are interested in the management of diabetes.

#### 5. Click Continue.

Home » Type 2 Diabetes: What's New?

## TYPE 2 DIABETES: WHAT'S NEW?

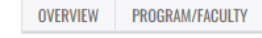

ACCREDITATION REGISTER

CONTINUE >

Prior to beginning this activity, please ensure you are using the web-browser Chrome and disable any pop-up blocking software. Click <u>here</u> for information on how to enable pop-ups.

You must be logged into your account to participate in this activity. Get started by clicking "Continue" and taking the "Pre-Activity Assessment"; then follow the prompts at the bottom of the screen. At the end of the activity, you will be able to view, save or print your certificate of participation. A complete listing of all of your activities can be found under "My Account", "My Activities."

#### **ACTIVITY SUMMARY** Available credit: 1.00 ACPE - Pharmacists 1.00 ACPE - Pharmacy Technicians 1.00 AMA - Physicians 1.00 ANCC - Nurses 1.00 APA - Psychologists 1.00 Attendance - General Attendance 1.00 CCMC - General - Case Managers 1.00 CDR - Dietitions 1.00 ASWB - Social Workers Activity opens: 12/13/2021 Activity expires: 12/13/2023 CONTINUE > \*\*\*\* Rating:

Bookmark activity

## Viewing an On-Demand Webcast

6. Your enrollment is confirmed and you are now ready to take the on-demand activity by completing the steps listed in the Activity Progress box. At the end of the activity, you will be able to view, save, and/or print your certificate of participation.

Let's get started! Click the down arrow next to Pre-Activity Assessment.

| Only                   | On hume Lloolth Education™                                                                                         |              |                    |                         |                            |                                                                      | _            |
|------------------------|----------------------------------------------------------------------------------------------------|--------------|--------------------|-------------------------|----------------------------|----------------------------------------------------------------------|--------------|
| optom Health Education |                                                                                                    |              |                    |                         | Find an activity           | Q                                                                    |              |
|                        |                                                                                                    |              |                    |                         |                            | fyin                                                                 |              |
| HOME                   | COVID-19                                                                                                    | ACTIVITIES - | CALENDAR           | CONFERENCES -           | ABOUT US 👻                 | FREQUENTLY ASKED QUESTIONS                                           | \$           |
| Home » Ty              | pe 2 Diabetes: \                                                                                                   | What's New?  |                    |                         |                            |                                                                      |              |
|                        |                                                                                                    |              |                    |                         |                            | ← RETURN TO AC                                                       | TIVITY       |
| ACTIVITY               | PROGRESS                                                                                                    | •            | Confirmation:      | Type 2 Diabetes: Wh     | nat's New?                 |                                                                      |              |
| O PRE-ACT              | IVITY ASSESSMENT                                                                                                   |              |                    |                         | have recorded              |                                                                      |              |
| O TYPE 2 D             | HABETES: WHAT'S NE                                                                                                 | W? -         | y rour enrollme    | nt in this activity has | been recorded.             |                                                                      |              |
| O POST-AC              | TIVITY ASSESSMENT                                                                                                  |              |                    |                         |                            |                                                                      |              |
| O EVALUAT              |                                                                                                    | -            |                    |                         |                            |                                                                      |              |
| O CREDIT               | ACTIVITY INSTRUCTIONS:<br>Prior to beginning this activity, please ensure you are using the web-browser Chrome and |              |                    |                         |                            |                                                                      |              |
| O CERTIFIC             | ATE                                                                                                    |              | able any pop-up    | p blocking software.    | Click <u>here</u> for info | ormation on how to enable pop-u                                      | ps.          |
|                        | ======                                                                                                    | Ge           | t started by click | king the down arrow     | under "Pre-Activ           | ity Assessment", complete the quite end of the activity, you will be | uiz;<br>able |

then follow the prompts at the bottom of the screen. At the end of the activity, you will be able to view, save or print your certificate of participation. A complete listing of all of your activities can be found under "My Account", "My Activities."

| ACTIVITY NAVIGATION |            |
|---------------------|------------|
|                     | Continue ► |

#### 7. Click Start.

|                                | ← RETURN TO ACTIVITY                                                                                                    |
|--------------------------------|----------------------------------------------------------------------------------------------------|
| ACTIVITY PROGRESS              | Confirmation: Type 2 Diabetes: What's New?                                                                                                    |
| PRE-ACTIVITY ASSESSMENT        | Your enrollment in this activity has been recorded.                                                                                                    |
| O TYPE 2 DIABETES: WHAT'S NEW? | COURSE HOME                                                                                                    |
| POST-ACTIVITY ASSESSMENT       |                                                                                                    |
| O EVALUATION -                 | ACTIVITY INSTRUCTIONS:<br>Prior to beginning this activity, please ensure you are using the web-browser Chrome and                                                                                                    |
| ○ CREDIT ▼                     | disable any pop-up blocking software. Click <u>here</u> for information on how to enable pop-ups.                                                                                                    |
|                                | Get started by clicking the down arrow under "Pre-Activity Assessment", complete the quiz;<br>then follow the prompts at the bottom of the screen. At the end of the activity, you will be able<br>to view, save or print your certificate of participation. A complete listing of all of your activities |

| ACTIVITY NAVIGATION |  |  |            |
|---------------------|--|--|------------|
|                     |  |  | Continue 🕨 |

8. Complete the Pre-activity assessment (Pretest) questions.

PRE-ACTIVITY ASSE

## TYPE 2 DIABETES: WHAT'S NEW? PRE-ACTIVITY ASSESSMENT

|       | ← RETURN TO ACTIVITY |
|-------|----------------------|
|       |                      |
|       |                      |
| SMENT |                      |
|       |                      |

| PRE-ACTIVITY ASSESSMENT        | Page 1 of 1                                                                           |
|--------------------------------|---------------------------------------------------------------------------------------|
| RESUME                         |                                                                                       |
| O TYPE 2 DIABETES: WHAT'S NEW? | QUESTION 1                                                                            |
| O POST-ACTIVITY ASSESSMENT     | <ul> <li>Disease-modifying classes of type 2 diabetes medications include:</li> </ul> |
| O EVALUATION                   | - CHOOSE ONE                                                                          |
| O CREDIT                       | ○ SGLT2 inhibitors                                                                    |
| O CERTIFICATE                  | ·                                                                                     |
| ≡                              | <ul> <li>GLP-1 receptor agonists</li> </ul>                                           |
|                                | O Both of the above                                                                   |

9. When done, click Finish.

VIEW

MY RESULTS TAKE

**ACTIVITY PROGRESS** 

# OUESTION 5 Continuous glucose monitor (CGM): CHOOSE ONE O Has a tiny sensor that is placed below the surface of the skin to measure the amount of glucose in the fluid between cells every few minutes and transmit the data wirelessly to a device or your smartphone. Is a diabetes app that can track your blood sugar levels and show trends; monitor your diet and suggest recipes; log your exercise; and provide support from other people with diabetes. O Can be worn up to one year without changing the sensor, for people with type 1 or 2 diabetes.

10. Click OK to this pop-up message.

#### www.optumhealtheducation.com says

By proceeding you won't be able to go back and edit your answers.

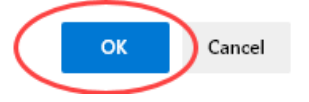

#### 11. Review your responses and click Finish.

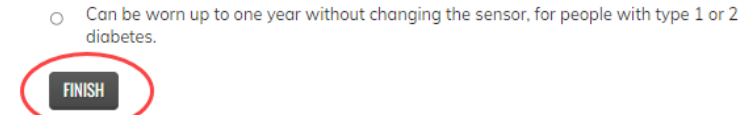

| PRE-ACTIVITY ASSESSMENT      | QUESTION RESU                                                                                                    | ILTS                                                                                                    | Downlog               |
|------------------------------|----------------------------------------------------------------------------------------------------|----------------------------------------------------------------------------------------------------|-----------------------|
| TYPE 2 DIABETES: WHAT'S NEW? | <b>QUESTION 1</b>                                                                                                    |                                                                                                    |                       |
|                              | <ul> <li>Disease-modifying classes or</li> </ul>                                                                                                    | f type 2 diabetes medications include:                                                                                                    |                       |
| C EVALUATION                 | •                                                                                                    | <b>2</b>                                                                                                    |                       |
|                              | Your answer                                                                                                    | SGLT2 inhibitors                                                                                                    |                       |
| CERTIFICATE                  | •                                                                                                    |                                                                                                    |                       |
| ≡                            |                                                                                                    | GLP-1 receptor agonists                                                                                                    |                       |
|                              | <b>&gt;</b>                                                                                                    | Both of the above                                                                                                    |                       |
|                              | QUESTION 2<br>SGLT2 inhibitors are a novel-                                                                                                    | class of antidiabetic medication that lowers                                                                                                    | plasma glucos         |
|                              | include hypogrycenia by inc                                                                                                    | reasing armany gracese exercition.                                                                                                    |                       |
|                              | Your answer                                                                                                    | Choice                                                                                                    |                       |
|                              | $\rightarrow$                                                                                                    | True                                                                                                    |                       |
|                              |                                                                                                    |                                                                                                    |                       |
|                              | QUESTION 3                                                                                                    | Folse                                                                                                    |                       |
|                              | QUESTION 3<br>Large-scale cardiovascular o<br>diabetes has suggested that                                                                                                    | False<br>outcomes trials of SGLT2 inhibitors in patient<br>these agents may help to improve heart fail                                                                                                    | s with type 2<br>ure. |
|                              | QUESTION 3<br>Large-scale cardiovascular o<br>diabetes has suggested that<br>Your answer                                                                                                    | False<br>sutcomes trials of SGLT2 inhibitors in patient<br>these agents may help to improve heart fail<br><b>Choice</b><br>True                                                                                                    | s with type 2<br>ure. |
|                              | QUESTION 3<br>Large-scale cardiovascular o<br>diabetes has suggested that<br>Your answer                                                                                                    | False<br>outcomes trials of SGLT2 inhibitors in patient<br>these agents may help to improve heart fail<br><b>Choice</b><br>True                                                                                                    | s with type 2<br>ure. |
|                              | QUESTION 3<br>Large-scale cardiovascular<br>diabetes has suggested that<br>Your answer                                                                                                    | False<br>sutcomes trials of SGLT2 inhibitors in patient<br>these agents may help to improve heart fail<br><b>Choice</b><br>True<br>False                                                                                                    | s with type 2<br>ure. |
|                              | QUESTION 3<br>Large-scale cardiovascular o<br>diabetes has suggested that<br>Your answer                                                                                                    | Folse<br>outcomes trials of SGLT2 inhibitors in patient<br>these agents may help to Improve heart fail<br>Choice<br>True<br>Folse                                                                                                    | s with type 2<br>ure. |
|                              | QUESTION 3<br>Large-scale cardiovascular o<br>diabetes has suggested that<br>Your answer<br>→<br>QUESTION 4<br>GLP-1 Receptor Agonists:                                                                                              | Folse outcomes trials of SGLT2 inhibitors in patient these agents may help to improve heart fail Choice True Folse                                                                                                    | s with type 2<br>ure. |
|                              | QUESTION 3<br>Large-scale cardiovascular of<br>discribing subsections<br>Your answer                                                                                                    | Folse<br>outcomes trials of SGLT2 inhibitors in patient<br>these agents may help to improve heart fail<br><b>Choice</b><br>True<br>False                                                                                                    | s with type 2<br>ure. |
|                              | QUESTION 3<br>Large-scale cardiovascular<br>diabetes has suggested that<br>Your answer<br>→<br>OUESTION 4<br>GLP-1 Receptor Agonists:<br>Your answer Choice<br>Enhances glu                                                          | Folse Polse Polse | s with type 2<br>ure. |
|                              | QUESTION 3<br>Large-scale cardiovascular a<br>diabetes has suggested that<br>Your answer<br>→<br>QUESTION 4<br>GLP-1 Receptor Agonists:<br>Your answer Choice<br>Enhances glu<br>Slows gastria                                       | Folse Polse Polse | s with type 2<br>ure. |
|                              | QUESTION 3<br>Large-scale cardiovascular of<br>diabetes has suggested that<br>Your answer<br>→<br>QUESTION 4<br>GLP-1 Receptor Agonists:<br>Your answer Choice<br>Enhances glu<br>Slows gastrid<br>Induces satie                     | Folse Polse Polse | s with type 2<br>ure. |
|                              | QUESTION 3<br>Large-scale cardiovascular a<br>diabetes has suggested that<br>Your answer<br>→<br>QUESTION 4<br>GLP-1 Receptor Agonists:<br>Your answer<br>Choice<br>Enhances glu<br>Slows gastrid<br>Induces satie<br>All of the abo | Folse Polse Polse | s with type 2<br>ure. |

13. The pre-activity requirements are now complete. You are ready to view the webcast. **Step 1:** Click on "Click here" to view the presentation handout, if available.

| ACTIVITY PROGRESS                                                                                                    | ← RETURN TO ACTIVITY<br>TYPE 2 DIABETES: WHAT'S NEW?                                                                                                    |
|----------------------------------------------------------------------------------------------------|----------------------------------------------------------------------------------------------------|
| PRE-ACTIVITY ASSESSMENT     TYPE 2 DIABETES: WHAT'S NEW?     POST-ACTIVITY ASSESSMENT     EVALUATION     CREDIT     CREDIT     CREDIT | <ul> <li>Click here to view the activity video.</li> <li>Click here to view the presentation handouts.</li> <li>Depending on your browser settings, the video will open in a new window or tab. Be sure to disable any pop-up blocking software prior to beginning this activity.</li> <li>Please note, if you are accessing this activity from a UHG/Optum computer using Internet Explorer and have difficulty, please use Chrome and/or Firefox.</li> </ul> |
| ACTIVITY NAVIGATION                                                                                                    | Next •                                                                                                    |

**TYPE 2 DIABETES: WHAT'S NEW?** 

# Viewing an On-Demand Webcast

The PDF document should open in a new window for you to view, print or download (be sure to turn off your browser's pop-up blockers).

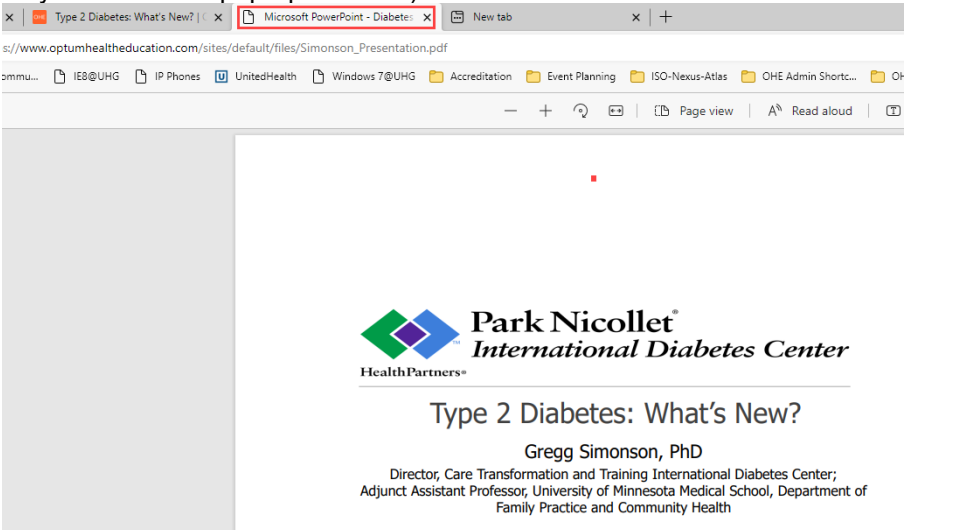

Step 2: To return to the activity to view the activity video by clicking on the Activity tab. In this example, "Type 2 Diabetes: What's New?

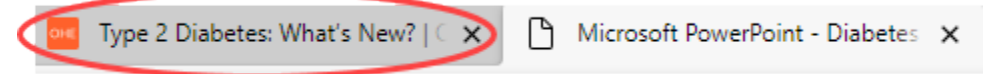

**Step 3** : Click on "Click here" to view the activity video.

**Step 4**: View the webcast. It should open in a new window (be sure to turn off your browser's pop-up blockers). Click on the play icon if it doesn't automatically start.

**Step 5**: Once you have viewed the entire webcast, return to the activity window (refer to Step 2 above) and click Next.

TYPE 2 DIABETES: WHAT'S NEW?

## TYPE 2 DIABETES: WHAT'S NEW?

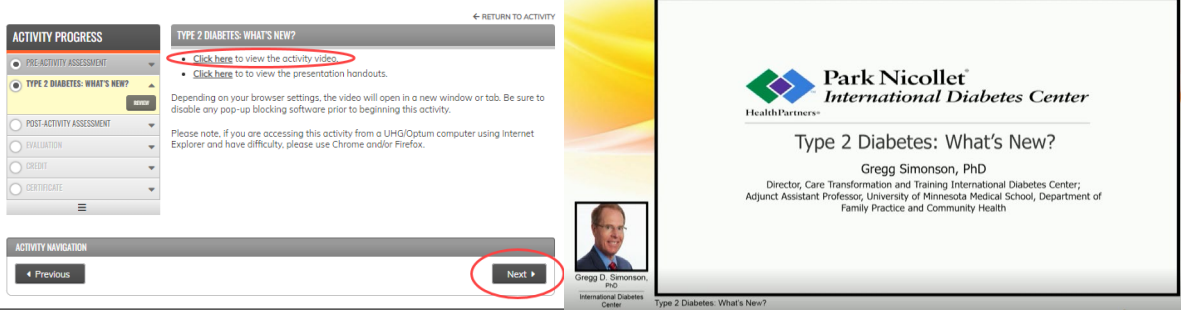

## Viewing an On-Demand Webcast

14. Complete the Post-Activity Assessment (post-test) questions and click Finish.

## TYPE 2 DIABETES: WHAT'S NEW?

## **POST-ACTIVITY ASSESSMENT**

| VIEW MY RESULTS TAKE         |                                                                                 |
|------------------------------|---------------------------------------------------------------------------------|
| ACTIVITY PROGRESS            | POST-ACTIVITY ASSESSMENT                                                        |
| PRE-ACTIVITY ASSESSMENT      | ▼ Poge 1 of 1                                                                   |
| TYPE 2 DIABETES: WHAT'S NEW? |                                                                                 |
| POST-ACTIVITY ASSESSMENT     | UUESTION 1<br>Disease-modifying classes of type 2 diabetes medications include: |
|                              | CHOOSE ONE                                                                      |
| CREDIT                       | SGLT2 inhibitors                                                                |
|                              | GLP-1 receptor agonists                                                         |
|                              | O Both of the above                                                             |
|                              |                                                                                 |

## **QUESTION 5**

Continuous glucose monitor (CGM):

```
      CHOOSE ONE

      Has a tiny sensor that is placed below the surface of the skin to measure the amount of glucose in the fluid between cells every few minutes and transmit the data wirelessly to a device or your smartphone.

      Is a diabetes app that can track your blood sugar levels and show trends; monitor your diet and suggest recipes; log your exercise; and provide support from other people with diabetes.

      Can be worn up to one year without changing the sensor, for people with type 1 or 2 diabetes.
```

← RETURN TO ACTIVITY

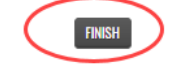

15. Click OK to this pop-up message.

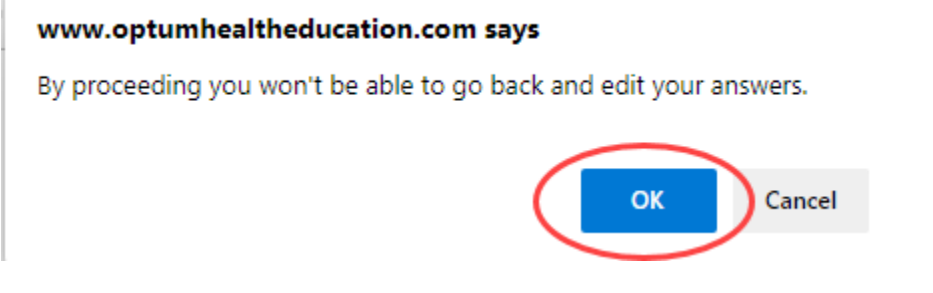

16. Review your responses to the questions and click Finish.

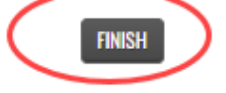

## Viewing an On-Demand Webcast

17. Review your Question Results and click Next. TYPE 2 DIABETES: WHAT'S NEW?

## POST-ACTIVITY ASSESSMENT

|                              | POST-ACTIVITY ASSESSMENT                                                                    |                                                                         |
|------------------------------|---------------------------------------------------------------------------------------------|-------------------------------------------------------------------------|
| GIIVIIT PRUGRESS             | TUST-AUTITIT ASSESSMENT                                                                     |                                                                         |
| PRE-ACTIVITY ASSESSMENT      | OUESTION RESULTS                                                                            |                                                                         |
| TYPE 2 DIABETES: WHAT'S NEW? | You got 4 of 5 possible points.                                                             | Download P                                                              |
| POST-ACTIVITY ASSESSMENT     | Your score: 80%                                                                             |                                                                         |
| REV                          | QUESTION 1                                                                                  |                                                                         |
| EVALUATION                   | <ul> <li>Disease-modifying classes of type 2 diabet</li> </ul>                              | tes medications include:                                                |
|                              | -                                                                                           | Score: 0 d                                                              |
|                              | Your answer Choice                                                                          | Correct? Score Correct answer                                           |
| Ξ                            | SGLT2 inhibitors                                                                            |                                                                         |
|                              |                                                                                             |                                                                         |
|                              | GLP-1 receptor agonists                                                                     | 5                                                                       |
|                              | Both of the above                                                                           |                                                                         |
|                              |                                                                                             |                                                                         |
|                              |                                                                                             |                                                                         |
|                              | QUESTION 2                                                                                  |                                                                         |
|                              | SGLT2 inhibitors are a novel class of antidic<br>without hypoglycemia by increasing urinary | abetic medication that lowers plasma glucose le<br>y glucose excretion. |
|                              |                                                                                             |                                                                         |
|                              |                                                                                             | Score: 1 o                                                              |
|                              | Your answer Choice Corre                                                                    | ect? Score Correct answer                                               |
|                              | True                                                                                        |                                                                         |
|                              |                                                                                             |                                                                         |
|                              | Edica                                                                                       |                                                                         |
|                              | False                                                                                       |                                                                         |

You may rewatch the webcast and retake the Post-Activity Assessment multiple times. There are no limits.

18. Complete the Evaluation and click Submit. Questions marked with an \* must be completed.

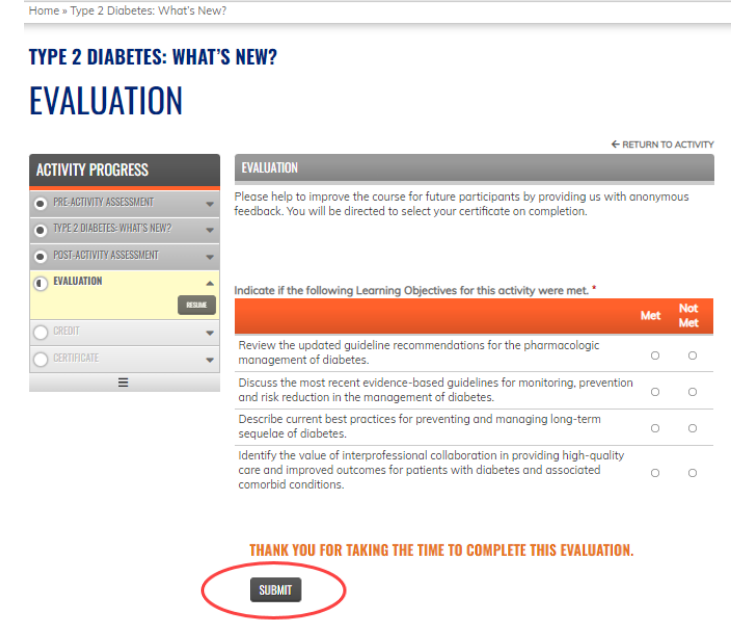

19. Click Next. Type 2 diabetes: what's new? EVALUATION

|                              |                                               | ← RETURN TO ACTIVITY |
|------------------------------|-----------------------------------------------|----------------------|
| ACTIVITY PROGRESS            | EVALUATION                                    |                      |
| PRE-ACTIVITY ASSESSMENT      | Thank you, your submission has been received. |                      |
| TYPE 2 DIABETES: WHAT'S NEW? | Go back to the form                           |                      |
| POST-ACTIVITY ASSESSMENT     | *                                             |                      |
| EVALUATION                   |                                               |                      |
| CREDIT                       | •                                             |                      |
| CERTIFICATE                  | •                                             |                      |
| COMPLETE                     |                                               |                      |
| ≡                            |                                               |                      |
| ACTIVITY NAVIGATION          |                                               |                      |
| Previous                     |                                               | Next >               |

The Post-Activity Materials are now complete.

**TYPE 2 DIABETES: WHAT'S NEW?** 

20. Claim Credit: Select the type(s) of credit you will claim. Enter the # of credits for each. Be sure to correctly enter the credits you are claiming in quarter-hour increments. Click Submit.

| CREDIT                       |                                                                                                    |
|------------------------------|----------------------------------------------------------------------------------------------------|
|                              | ← RETURN TO ACTIVITY                                                                                                    |
| ACTIVITY PROGRESS            | CREDIT                                                                                                    |
| PRE-ACTIVITY ASSESSMENT      | ▼ □ ACPE - PHARMACISTS                                                                                                    |
| TYPE 2 DIABETES: WHAT'S NEW? |                                                                                                    |
| POST-ACTIVITY ASSESSMENT     | *                                                                                                    |
| EVALUATION                   | The AMA - PHYSICIANS                                                                                                    |
| CREDIT                       | ANCC - NURSES<br>ANCC - Nurses can be claimed in 0.25 increments up to a maximum of 1.00.                                                                                                    |
| CERTIFICATE                  | Enter the amount of credits to claim.                                                                                                    |
| COMPLETE                     |                                                                                                    |
| ≡                            | APA - PSYCHOLOGISTS                                                                                                    |
|                              | ATTENDANCE - GENERAL ATTENDANCE  CCMC - GENERAL - CASE MANAGERS  CCMC - General - Case Managers can be claimed in 0.25 increments up to a maximum of 1.00. Enter the amount of credits to claim.  10 |
|                              | CDR - DIETITIANS                                                                                                    |
|                              | 🗆 ASWB - SOCIAL WORKERS                                                                                                    |
| •                            | a lagree that I am only claiming credit commensurate with the extent of my participation in the activity.*                                                                                           |
| ACTIVITY NAVIGATION          |                                                                                                    |
| Previous                     | Next +                                                                                                    |

21. Click Next. You can then download your certificate(s) to view, print and/or save.

## TYPE 2 DIABETES: WHAT'S NEW? CREDIT

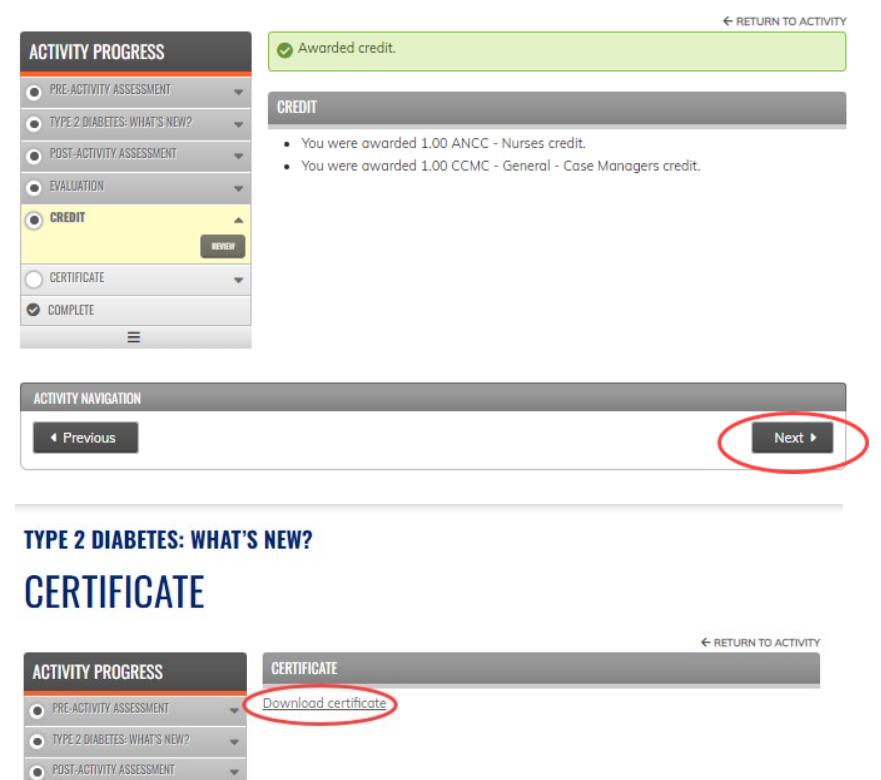

| EVALUATION                 | -               |          |
|----------------------------|-----------------|----------|
| CREDIT                     |                 |          |
| CERTIFICATE                | REVER .         |          |
| COMPLETE                   |                 |          |
| =                          |                 |          |
| Previous                   |                 |          |
| VIEW CERTIFICATE           |                 |          |
| u are eligible for multipl | e certificates. |          |
| NCC - Nurses               |                 | Download |
| CMC - General - Case M     | lanagers        | Download |

Congratulations, you have successfully completed the on-demand activity! If you have any questions about your participation in this activity, email Optum Health Education at moreinfo@optumhealtheducation.com.

To take another on-demand activity, go to www.optumhealtheducation.com.